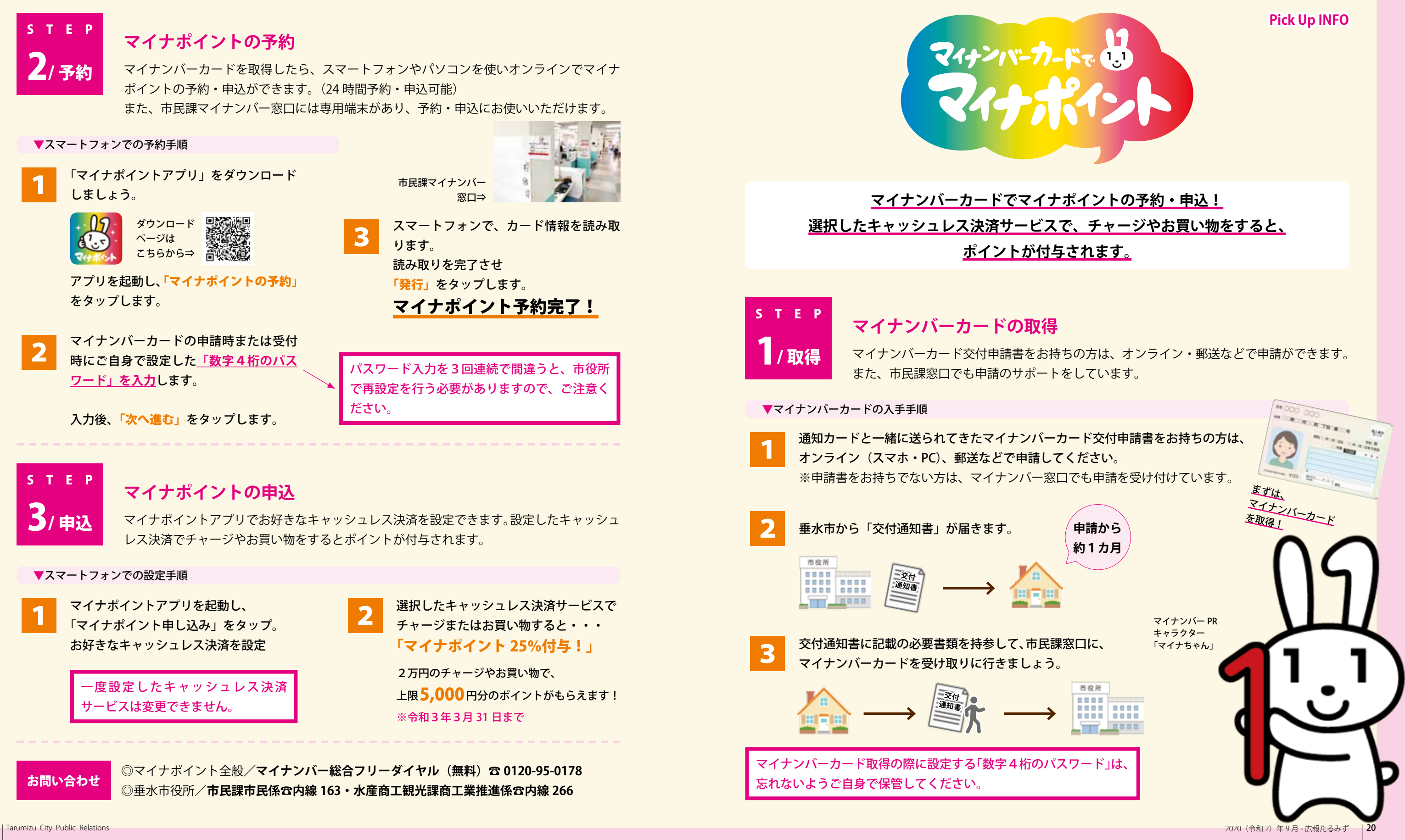

21 | Tarumizu City Public Relations